## Adding Prep Deadlines to Outlook Calendar

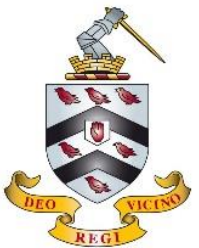

Prep deadlines will now be set on the Microsoft Outlook Calendar. Some tasks will be set directly to your Calendar by teachers through Teams or Google Classroom. You will need to add other tasks to your Calendar, in order to keep organised.

Log in to Outlook as usual:

- Through a desktop shortcut
- View the School's website under 'Portals' and 'Webmail'

Select the Calendar icon, It may be in the upper left or lower left corner of Outlook depending on which version you are using:

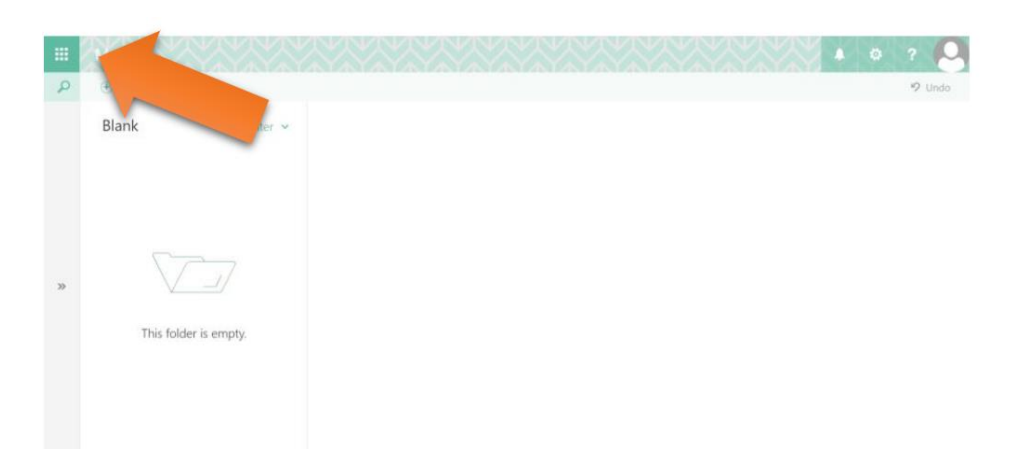

then:

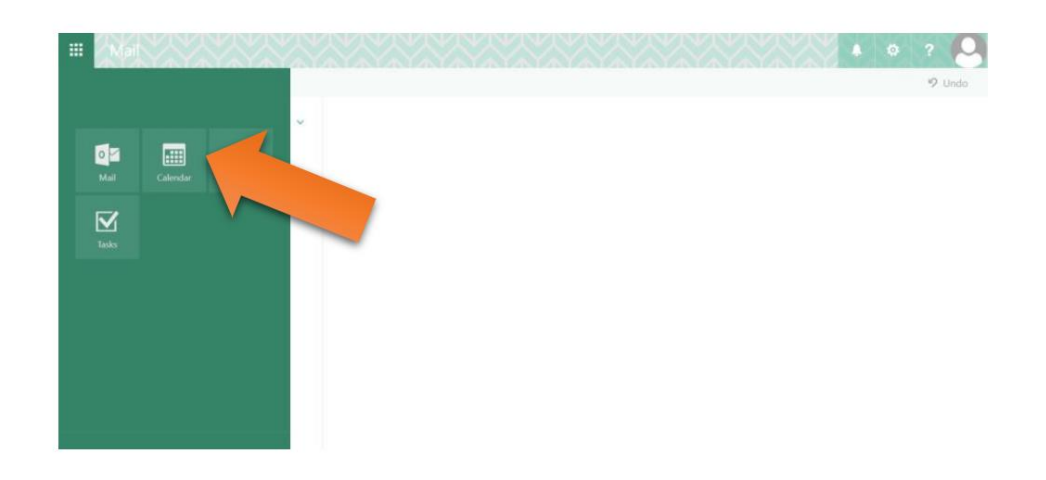

## Or, alternatively:

| Ð             | ର୍ଷ୍ଣ ବ୍ଳ 🤊 Search                    |                      |              |                |           |               | (7) | ⊞ -   |   | /×/ |
|---------------|---------------------------------------|----------------------|--------------|----------------|-----------|---------------|-----|-------|---|-----|
| File          | Home Send / Receive View Help         |                      |              |                |           |               |     |       |   |     |
| \$            | New Email 🔹 🗊 🔹 🗂 🕤                   | FLOs / Equip  Report | rt As Spam 🖪 | 🗋 Unread/ Read | 88 × 19 × | Search People | 8   | 7 - 8 | t | ~   |
| >             | All Unread By Date 🗸 ↑                |                      |              |                |           |               |     |       |   |     |
| hbox          | We didn't find anything to show here. |                      |              |                |           |               |     |       |   |     |
| Sent Items    |                                       |                      |              |                |           |               |     |       |   |     |
| Deleted Items |                                       |                      |              |                |           |               |     |       |   |     |
|               |                                       |                      |              |                |           |               |     |       |   |     |
| $\square$     |                                       |                      |              |                |           |               |     |       |   |     |
| æ             |                                       |                      |              |                |           |               |     |       |   |     |
| Rq            |                                       |                      |              |                |           |               |     |       |   |     |
| ٢             |                                       |                      |              |                |           |               |     |       |   |     |
|               |                                       |                      |              |                |           |               |     |       |   |     |

You will then see your Calendar displayed on the screen.

To add a prep task and deadline to your calendar, select 'New Appointment'.

| C \2 % × ▼                 | ♀ Search  |           |                     | •                   |                        | <b>~ (7)</b>                                                                                                    |                     |
|----------------------------|-----------|-----------|---------------------|---------------------|------------------------|----------------------------------------------------------------------------------------------------|---------------------|
| File Home Send / Recei     | View Help |           |                     |                     |                        |                                                                                                    |                     |
| T New Appointment          |           | • =       | Meet Now 🛭 🛍 New Te | eams Meeting 🗮 🗄    |                        | Image: Image: Image | ~                   |
| < July 2020                | Today < > | July 2020 |                     | Bromsgrove, England | • Coday                | Tomorrow                                                                                                    | iday ∰ Month ∨      |
| MO TU WE TH FR SA SU       |           |           |                     |                     | 04 F/34 F              | 05°r/34°r 92                                                                                                    | -/54°F              |
| 29 30 1 2 3 4 5            | Monday    | Tuesday   | Wednesday           | Thursday            | Friday                 | Saturday                                                                                                    | Sunday              |
| 6 7 8 9 10 11 12           | 29 Jun    | 30        | 1 Jul               | 2                   | 3                      | 4                                                                                                    | 5                   |
| 13 14 15 16 17 18 19       |           |           |                     |                     |                        |                                                                                                    |                     |
| 20 21 22 23 24 25 26       |           |           |                     |                     |                        |                                                                                                    |                     |
| 21 20 29 30 31             | 6         | 7         | 0                   | 0                   | 10                     | 11                                                                                                    | 12                  |
| August 2020                | 0         | 1         | 8                   | 9                   | 10                     | 11                                                                                                    | 12                  |
| MO TU WE TH FR SA SU       | <         |           |                     |                     |                        |                                                                                                    | >                   |
| 1 2                        | ment      |           |                     |                     |                        |                                                                                                    | ent                 |
| 3 4 5 6 7 8 9              | ppoint    | 14        | 15                  | 16                  | 17                     | 18                                                                                                    | 19 tig              |
| 10 11 12 13 14 15 16       | de suc    |           |                     |                     |                        |                                                                                                    | tt App              |
| 17 18 19 20 21 22 23       | Previo    |           |                     |                     |                        |                                                                                                    | S                   |
| 24 25 26 27 28 29 30       |           | 21        | 22                  | 23                  | 24                     | 25                                                                                                    | 26                  |
| 31 1 2 3 4 3 0             |           |           |                     |                     |                        |                                                                                                    |                     |
| ✓ ■ My Calendars           |           |           |                     |                     |                        |                                                                                                    |                     |
| Calendar - RWhitbread@br   |           |           |                     |                     |                        |                                                                                                    | -                   |
| Calendar - Hazeldene House | 27        | 28        | 29                  | 30                  | 31                     | 1 Aug                                                                                                    | 2                   |
|                            |           |           |                     |                     |                        |                                                                                                    |                     |
| Δ 🔤 δ <sub>χ</sub>         |           |           |                     |                     |                        |                                                                                                    |                     |
| Items: 0                   |           |           |                     |                     | Online with: Microsoft | Exchange                                                                                                    | + 100%              |
| 📑 🛱 🔚 🌖 🤅                  | 🖻 📮 🔍     | ö 🥶 👘 🕯   | v                   | 💼 P 💵 오             | 🤨 🛶 💽 🔀 🛛              | 5 👔 📼 🕼 🕬                                                                                                    | 17:37<br>29/08/2021 |

This will display the following window:

| <b>8</b> 99                                  | 1 V 🖲 🗸             |                                    | Ur          | ntitled - Appointment   |               |           | - 🗆 🗙            |       |  |  |  |
|----------------------------------------------|---------------------|------------------------------------|-------------|-------------------------|---------------|-----------|------------------|-------|--|--|--|
| File Appo                                    | <b>bintment</b> Sch | neduling Assistant                 | Insert Draw | Format Text R           | eview Help    | ♀ Tell r  | me what you want | to do |  |  |  |
| $\hat{\blacksquare} \rightarrow \cdot$       | 📋 Schedule          | a Meeting 🛛 🕫 Tea                  | ms Meeting  | Q <sub>±</sub> 🔤 🔲 Busy | Ƴ Û 15 m      | ninutes 🗸 | •••              | ~     |  |  |  |
| We can't show additional MailTips right now. |                     |                                    |             |                         |               |           |                  |       |  |  |  |
|                                              |                     | by default. <u>view settings</u> / |             |                         |               |           |                  |       |  |  |  |
|                                              | Title               |                                    |             |                         |               |           |                  |       |  |  |  |
| Save &<br>Close                              | Start time          | Tue 28/07/2020                     | 08:00       | ▼ □ All day             | 🗌 👲 Time zone | 5         |                  |       |  |  |  |
|                                              | End time            | Tue 28/07/2020                     | 08:30       | ▼ ↔ Make R              | curring       |           |                  |       |  |  |  |
|                                              | Location            |                                    |             |                         |               |           |                  |       |  |  |  |
|                                              |                     |                                    |             |                         |               |           |                  |       |  |  |  |
|                                              |                     |                                    |             |                         |               |           |                  |       |  |  |  |
| 2                                            |                     |                                    |             |                         |               |           |                  |       |  |  |  |
| 2                                            |                     |                                    |             |                         |               |           |                  |       |  |  |  |
|                                              |                     |                                    |             |                         |               |           |                  |       |  |  |  |
|                                              |                     |                                    |             |                         |               |           |                  |       |  |  |  |
|                                              |                     |                                    |             |                         |               |           |                  |       |  |  |  |
|                                              |                     |                                    |             |                         |               |           |                  |       |  |  |  |
|                                              |                     |                                    |             |                         |               |           |                  |       |  |  |  |

You should complete the following information:

Title – the subject that the prep is for Start and End Time – when your prep is due

At the bottom of the window, you can enter more details on the nature of the prep task, how to complete it, and any further information on how to hand it in.

| <b>日 り</b> ひ                         | ↑ ↓ <b>%</b> •                               |                                                     |                | listory Prep - | Appointm   | ent       |            |              | <b>—</b> —    |        |      |
|--------------------------------------|----------------------------------------------|-----------------------------------------------------|----------------|----------------|------------|-----------|------------|--------------|---------------|--------|------|
| File Appo                            | pintment S                                   | cheduling Assistant                                 | Insert Dra     | w Forma        | at Text    | Review    | Help       | 2 Tell me wb | ou want to do |        |      |
| $\mathbb{\hat{I}} \rightarrow \cdot$ | 📋 Schedul                                    | le a Meeting 🛛 🕫                                    | Teams Meeting  | P± <b>□</b>    | Busy       | ~         | ႐ု 1 day   | ~            | Set re        | minder | here |
| We can't show                        | v additional MailTip<br>ation shortens event | os right now.<br>ts by default. <u>View Setting</u> | is ×           |                |            |           |            |              |               |        |      |
|                                      | Title                                        | History Prep                                        |                |                |            |           |            |              |               |        |      |
| Save &<br>Close                      | Start time                                   | Tue 28/07/2020                                      | 09:00          | •              | 🗌 All day  | / 🗌 👰     | Time zones |              |               |        |      |
|                                      | End time                                     | Tue 28/07/2020                                      | 09:30          | •              | 🕂 Make     | Recurring |            |              |               |        |      |
|                                      | Location                                     |                                                     |                |                |            |           |            |              |               |        |      |
| History Prep fo                      | or Dr Whitbread<br>profile on the V          | d:<br>Vall Street Crash, use                        | images from on | line and anr   | notate mys | self.     |            |              |               |        |      |
| Can be comple                        | eted on comput                               | ter or by hand.                                     |                |                |            |           |            |              |               |        |      |
| Due in next les                      | sson.                                        |                                                     |                |                |            |           |            |              |               |        |      |
|                                      |                                              |                                                     |                |                |            |           |            |              |               |        |      |
|                                      |                                              |                                                     |                |                |            |           |            |              |               |        |      |
|                                      |                                              |                                                     |                |                |            |           |            |              |               |        |      |

You can also select if you wish to set a reminder about the prep task, for example 24 hours in advance.

When you are finished entering information, press 'Save and Close'. The prep task is now added to your Calendar.